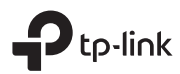

# מדריך התקנה מהיר לנתבי TP-Link

#### שלב 1: חיבור המכשיר

- חבר את הנתב לשקע חשמל באמצעות מתאם החשמל המצורף.
- חבר כבל רשת מהמודם או מתאם סיבים אל כניסת ה-Internet/WAN (לרוב בצבע כחול).
  - המתן כ-2 דקות עד שהמודם והנתב יסיימו אתחול מלא.

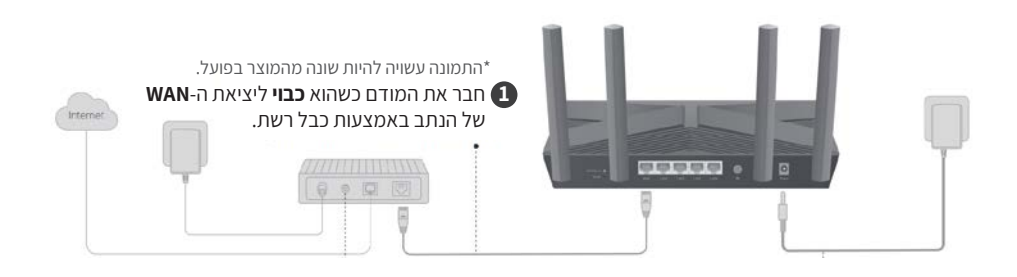

#### שלב 2: התחברות לנתב

בחר באחת משתי הדרכים הבאות להתחברות לנתב:

**1. קווית - באמצעות כבל רשת:** חבר את המחשב באמצעות כבל רשת אל יציאת ה-(LAN (1/2/3/4) של הנתב (לרוב בצבע כתום או צהוב).

**2. אלחוטית - באמצעות Wi-Fi:** התחבר לרשת ה-WIFI של הנתב. שם הרשת (SSID) והסיסמה מופיעים בתווית מתחת לנתב.

אחרי התחברות לנתב:

- פתח דפדפן אינטרנט והקלד את הכתובת192.168.0.1 בשורת הכתובת.
- בשני השדות להזנת שם משתמש וסיסמה, הזן את המילה admin (באותיות קטנות).

#### שלב 3: הגדרת הנתב

- בלשונית העליונה, לחצו על QUICK SETUP. ב-Time Zone בחרו (02:00).
- אם קיבלת שם משתמש וסיסמה מספק האינטרנט, בחר ב-PPPoE, והכנס את שם המשתמש והסיסמה שקיבלת (שם המשתמש כולל @).
  - אם לא קיבלת פרטי התחברות, ב-Dynamic IP.
  - לאחר מכן הגדירו את שם הרשת והסיסמא של רשת ה-Wi-Fi לפי בחירתך.
    - התחברו לרשת ה-Wi-F וודא שיש לך גישה לאינטרנט.

#### בחירת מצב עבודה (Mode)

לרוב נתבי TP-LINK יש אפשרות לבחור מצב הגדרה שונה באמצעות ב-TP-LINK

# (Range Extender) ג מצב מגדיל טווח.

בחלק מהדגמים ניתן להגדיר את הנתב כמגדיל טווח (Range Extender) שמטרתו להרחיב את טווח הרשת האלחוטית שלך. התחבר לרשת ה-Wi-Fi שלך והזן את הסיסמה כדי להתחיל.

# (Access Point) אינוי למצב נקודת גישה.2

אם תרצה לשנות את מצב העבודה של הנתב לנקודת גישה, עבור אל ההגדרות ובחר ב-**Change Mode.** לאחר מכן, חבר את הנתב לנתב אחר באמצעות כבל רשת כדי ליצור רשת אלחוטית חדשה.

### Tether שימוש באפליקציית

תוכל גם להגדיר את הנתב באמצעות אפליקציית Tether הזמינה בעברית מלאה.

- .1. הורד את האפליקציה מ-App Store או Google Play.
- 2. פתח את האפליקציה והתחבר עם ה-TP-Link ID שלך (אם אין לך חשבון, תוכל ליצור אחד חדש דרך האפליקציה).
- 3. בחר בנתב שלך ופעל לפי ההוראות הפשוטות באפליקציה להשלמת ההגדרה ולחבר את המכשירים שלך לאינטרנט.

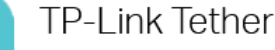

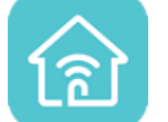

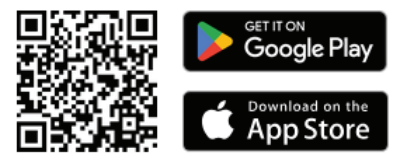

#### פתרון בעיות מהיר

אם לא ניתן להתחבר לאינטרנט לאחר ההגדרה:

- ודא שכל הכבלים מחוברים היטב לנתב ולמודם.
- בדוק שהזנת את פרטי החיבור (שם משתמש וסיסמה) שניתנו לך על ידי ספק האינטרנט בצורה נכונה.
  - נסה להפעיל מחדש את המודם והנתב.
  - בדוק שהכנסת את הסיסמה הנכונה לרשת ה-Wi-Fi.
- **איפוס להגדרות יצרן:** אם המכשיר אינו מגיב או שיש בעיות חוזרות ונשנות בחיבור, ניתן לבצע איפוס להגדרות יצרו על ידי לחיצה ממושכת על כפתור ה-RESET למשר 10 שניות.